# SIMULATION

| SIMULATION |            | 2 |
|------------|------------|---|
| SIMULATIO  | DN         | 2 |
| SIMULATIO  | ON SETTING |   |

## SIMULATION

### SIMULATION

EN01N80ZZZ090102001001

1. PRESS THE [Simulation] BUTTON. (Main menu)

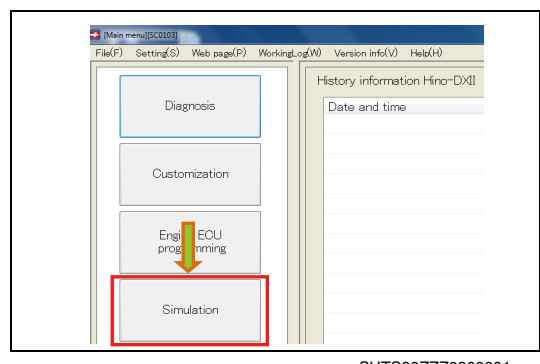

SHTS80ZZZ0900001

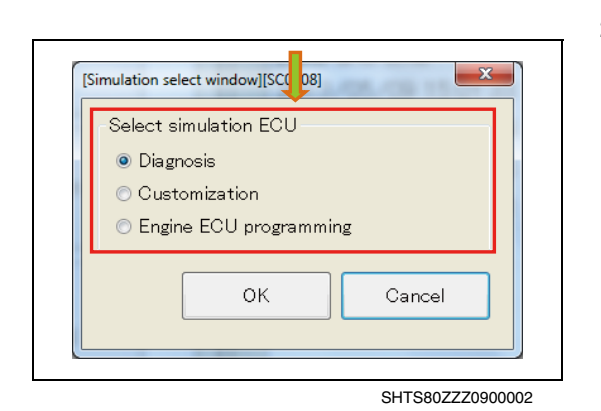

2. SELECT THE TARGET ECU AND PRESS THE [OK] BUTTON. (Simulation select window)

| Select E  | CU soft with s | imulation. | Į – |     |    |
|-----------|----------------|------------|-----|-----|----|
| -Select B | CU part num    | ber        | · · |     |    |
| Equip     | ment           |            |     |     | •  |
| ECU       | part number    |            |     |     | •  |
|           |                |            |     | 01/ | 01 |

SHTS80ZZZ0900003

BER AND PRESS THE [OK] BUTTON. (Select ECU soft with simulation) HINT

SELECT THE SYSTEM CATEGORY AND SOFTWARE NUM-

3.

- You can directly enter the system category and software number.
- Auto complete is available for entering the software number.

Itermeniation Program with SCUERCEN; Shuring the simulation;

Image: Address to the EngineEQU.

Image: Address the EngineEQU.

Image: Address the EngineEQU.

Image: Address the EngineEQU.

Image: Address the EngineEQU.

Image: Address the EngineEQU.

Image: Address the EngineEQU.

Image: Address the EngineEQU.

Image: Address the EngineEQU.

Image: Address the EngineEQU.

Image: Address the EngineEQU.

Image: Address the EngineEQU.

Image: Address the EngineEQU.

Image: Address the EngineEQU.

Image: Address the EngineEQU.

Image: Address the EngineEQU.

Image: Address the EngineEQU.

Image: Address the EngineEQU.

Image: Address the EngineEQU.

Image: Address the EngineEQU.

Image: Address the EngineEQU.

Image: Address the EngineEQU.

Image: Address the EngineEQU.

Image: Address the EngineEQU.

Image: Address the EngineEQU.

Image: Address the EngineEQU.

Image: Address the EngineEQU.

Image: Address the EngineEQU.

Image: Address the EngineEQU.

Image: Address the EngineEQU.

<

4. READING STARTS. (Main menu)

SHTS80ZZZ0900004

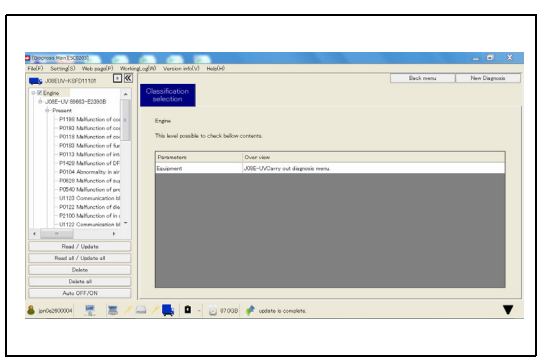

SHTS80ZZZ0900005

5. WHEN READING IS COMPLETED, THE MAIN SCREEN FOR THE WORK ITEM SELECTED IN 2 IS DISPLAYED. (Main screen for the corresponding work[Simulation in progress])

AFTER STEP 3 IN "Simulation" IF YOU HAVE APPROPRIATE

AUTHORITY, THE SIMULATION SETTING SCREEN APPEARS.

### HINT

1.

- Then, follow the common procedure.
- The work done for simulation is not recorded.

### SIMULATION SETTING

(Setting simulation)

EN01N80ZZZ090102001002

[Simulation setting window][SC0502]-[During t... DTC setting OK Cancel

SHTS80ZZZ0900006

### **DTC SETTING**

1. UNCHECK THE DTCS YOU DO NOT USE AND PRESS THE [OK] BUTTON. (Setting simulation DTC)

### HINT

In the default setting, all DTCs are checked.

|   | Diag code                                   | DIC   | - |  |
|---|---------------------------------------------|-------|---|--|
|   |                                             |       | Ξ |  |
| V | Abnormal immobilizer communication          | B279A |   |  |
| V | Installation of engine ECU incompatible wit | B279C |   |  |
| V | Malfunction of fuel cutoff valve (GND shor  | P0006 |   |  |
| V | Malfunction of fuel cutoff valve (B short-c | P0007 |   |  |
| V | Abnormal Phasing by revolution pulsar       | P0016 |   |  |
| V | Malfunction of VNT actuator                 | P0045 | - |  |
| • | m                                           | •     |   |  |